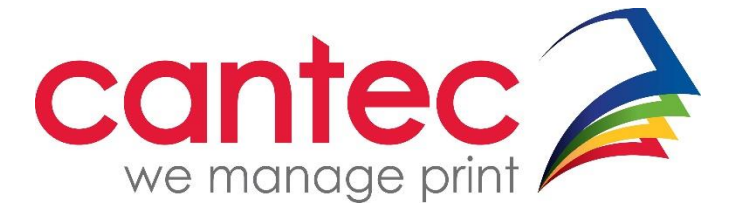

## MAC Printer Setup – UCC Staff

- Go to https://www.canon.ie/support/ on your web browser.
- Type in the model of the printer you will be using most of the time into the search bar and select your printer when it appears in the dropdown.

| Select your product                      |    |  |  |
|------------------------------------------|----|--|--|
| Enter your product name in the box below |    |  |  |
| 259                                      |    |  |  |
|                                          |    |  |  |
| imageRUNNER ADVANCE DX C259i             | Ju |  |  |

• The website will detect what version of mac your using if you scroll down the page you will looking for a link called PS Printer Driver and utilities for Mac and click the download button.

| PS Printer Driver &                                    | Utilities for Mac V4.17.19 [ma              | cOS 10.14.6 - macOS 15.0.1]                |                     |  |
|--------------------------------------------------------|---------------------------------------------|--------------------------------------------|---------------------|--|
| File version: V4.17.19   Release date: 15 October 2024 |                                             |                                            |                     |  |
| Operating system(s)                                    |                                             |                                            |                     |  |
| macOS 15 (Sequoia)<br>macOS 11 (Big Sur)               | macOS 14 (Sonoma)<br>macOS 10.15 (Catalina) | macOS 13 (Ventura)<br>macOS 10.14 (Mojave) | macOS 12 (Monterey) |  |
| Language(s)                                            |                                             |                                            |                     |  |
| English                                                | Français                                    | Español                                    | Italiano            |  |
| Deutsch                                                | Nederlands                                  | Türkçe                                     | 日本語                 |  |
| 한국어                                                    | 繁體中文                                        | 简体中文                                       |                     |  |
| More details 🕥                                         | Email link 🕥                                |                                            | DOWNLOAD            |  |

- If it doesn't open automatically you will need to go into your downloads folder and open the file that looks like mac-ps-vxxxx-03
- Once the file opens you want to click on Canon\_PS\_Installer.pkg. This will prompt you to install the driver if you just click continue, agree and install it will finish the install shortly.

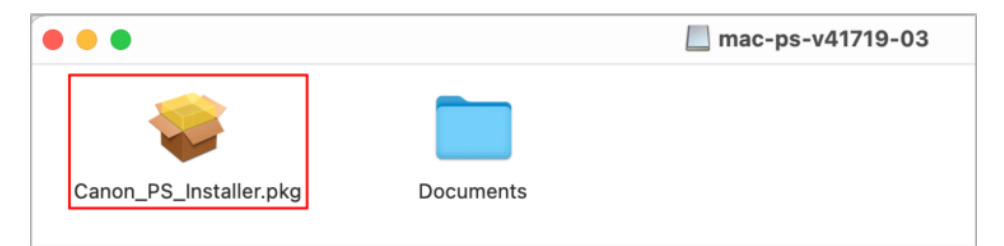

LIMERICK | WATERFORD | MULLINGAR | DUBLIN | CORK | NAVAN | GALWAY

• Open System Preferences from the floating Dock

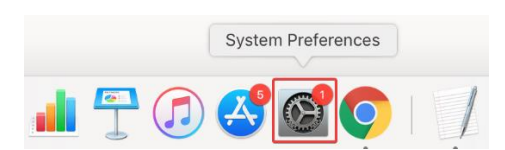

- Open Printers & Scanners
- Click the + button to add a new Printer

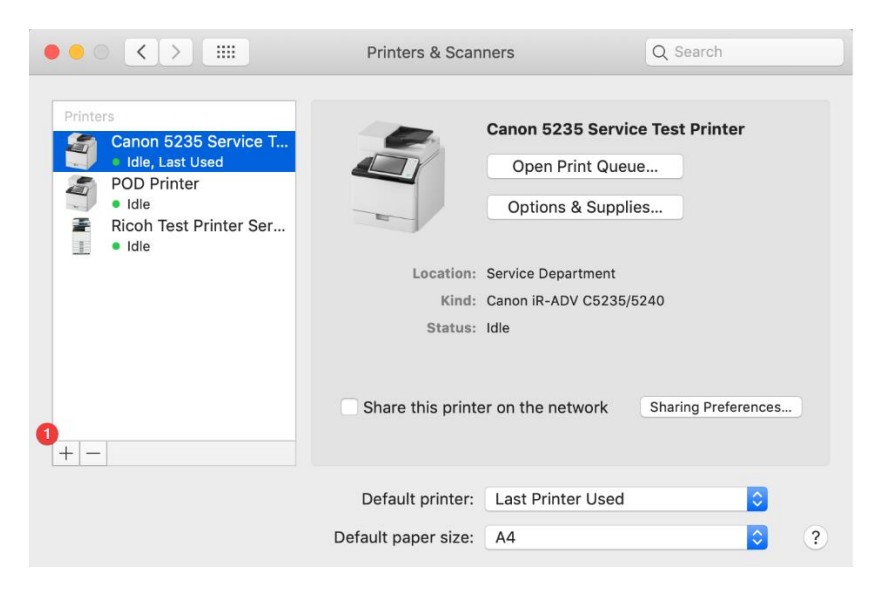

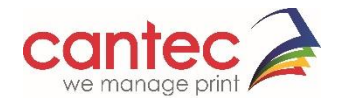

Select the IP option at the top of the screen

- 1. Enter the address studprnt-svr02.ucc.ie
- 2. Ensure the Protocol is set to Line Printer Daemon LPD
- Enter the following for Queue: UNIFLOW-MAC
  Enter the following for Name: UNIFLOW-MAC
- 5. Click Select Software in the Use: drop down list
- 6. Click the **Add** button

| Add Printer                                                                                            |  |
|----------------------------------------------------------------------------------------------------|--|
|                                                                                                    |  |
| Address: 10.150.36.237<br>Valid and complete host name or address.<br>Protoc Line Printer Daemon - LPD |  |
| Queue: STF_MAC_Print<br>Leave blank for default queue.                                                 |  |
| Name: STF_MAC_Print                                                                                    |  |
| Location<br>Use: Canon iR-ADV C259/359 PS                                                              |  |
| Add                                                                                                    |  |

- 7. Type in the model of your printer.
- 8. Select it from drop down it should have a PS beside it
- 9. Click OK.

|              | Prin        | ter Software |    |
|--------------|-------------|--------------|----|
|              |             | Q 259        | 8  |
| Canon iR-ADV | C259/359    |              |    |
| Canon iR-ADV | C259/359 PS |              |    |
| RICOH MP 25  | 95J PS      |              |    |
| RICOH MP C2  | 594exJ PS   |              |    |
| RICOH MP C2  | 594J PS     |              |    |
|              |             |              |    |
|              |             |              |    |
|              |             |              |    |
|              |             |              |    |
|              |             |              |    |
|              |             |              |    |
|              |             |              |    |
|              |             | Cancel       | ОК |

- 10. Click the **Add** button
- Check the **Duplex Printing Unit** option if prompted and click **OK**.

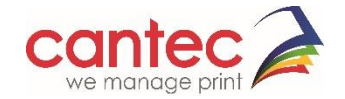

|         |    |                      | Add                                                                                           |
|---------|----|----------------------|-----------------------------------------------------------------------------------------------|
| Q       |    | -                    | Q Search                                                                                      |
| Default | IP | Windows              | Search                                                                                        |
|         | 6  | Setting up '         | STF_MAC_Print'<br>ur printer's options are accurately shown here so you<br>advantage of them. |
|         | 0  | Duplex Printing Unit | t                                                                                             |
|         |    |                      |                                                                                               |
|         |    |                      |                                                                                               |
|         |    |                      |                                                                                               |
|         |    |                      |                                                                                               |
|         |    |                      | Cancel OK                                                                                     |
|         | _  |                      |                                                                                               |

**Important Note**: If your MAC Account Name is not the same as your UCC domain username it will need to be added to your uniFLOW account to ensure you can release your prints.

- Open System Preferences > User & Groups
- Press the Control key on your keyboard and click on your user account.
- Select Advanced Options

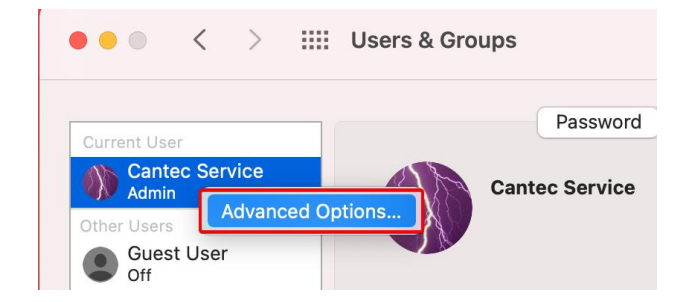

Take note of the Account name.

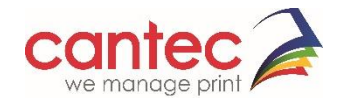

## **Advanced Options**

| User: "Cantec S                                                                                                    | ervice"              |        |
|----------------------------------------------------------------------------------------------------|----------------------|--------|
| <b>WARNING:</b> Changing these settings might damage this account and prevent the user from logging in. You must restart the computer for the changes to these settings to take effect. |                      |        |
| User ID:                                                                                                    | 501                  |        |
| Group:                                                                                                    | staff                |        |
| Account name:                                                                                                    | cantecservice        |        |
| Full name:                                                                                                    | Cantec Service       |        |
| Login shell:                                                                                                    | /bin/bash            |        |
| Home directory:                                                                                                    | /Users/cantecservice | Choose |

Send the Account name to <u>helpdesk@cantecgroup.ie</u> requesting that it be added to your uniFLOW account to enable printing from a Mac.

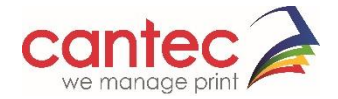